# **HCPSS** Complete the Family File (Emergency Form)

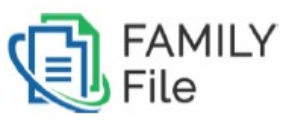

Howard County Public School System ۞ 究责办公室 ۞ 文件: HCPSS01 ۞ 修订日期: 07/27/2018

🚺 = 警告 🛛 🕒 = 省时步骤 🖂 = 注意

CHINESE

# 关于家庭档案

海华郡公立学校系统(Howard County Public School System,简称 HCPSS)为家长/监护人提供"家庭档案" (Family File)以提交紧急连络信息。每学年家长/监护人都必须填写一次家庭档案。

注意: 您必须有有效的 HCPSS Connect 使用者名称 (username) 和密码 (password) 才能登入使用 "家庭档案"。如果 您忘记用户名称和密码, 或如果您在填写 "家庭档案" 时遇到任何问题, 都请使用 HCPSS Connect 网页 (http://www.hcpss.org/connect)的 "协助" (Help) 功能提交您的问题。

"家庭档案"分门别类为不同页面。您必须确认或输入每一页的信息。

- 学生 (Students): 您孩子的住址和联络讯息。
- 家长/监护人 (Parents/Guardians): 孩子的父母或监护人讯息。
- 紧急联络人 (Emergency Contacts):若孩子有紧急状况时,您核准的联络人。
- 医疗信息 (Medical): 您孩子的健康信息,
- 上/下学(Arrival/Departure)-关于您孩子上下学的交通方式的指示。
- 媒体许可 (Media): 准许学校使用您孩子的照片在印刷品、电视、广播、在线或社交媒体上。
- 数据保密 (Data Confidentiality): 准许分享您孩子的信息给不同的机构。
- 使用学生创作作品 (Student Creative Work) 准许在校外使用您孩子的创作作品。
- 家委会通讯簿 (PTA Directory):限制 PTA/PTSA 通讯簿所登录之家长/监护人或学生数据。

🞽 注意: 每一页列出每个孩子,旁边有扩大(Expand)图标。 🔰 请点扩大图标以检视和修改每个孩子的信息。

|     | 🕐 чс                  | PSS | - FAMILY FILE (EMERGENCY FORM)                                     |
|-----|-----------------------|-----|--------------------------------------------------------------------|
| MA  | IN NAVIGATION         |     | Framily File was already submitted for your stydent(s)             |
| ළ   | Students              | 0   | Please continue to update information for the following students : |
| £   | Parents/Guardians     | 0   |                                                                    |
| Ą   | Emergency Contacts    | 0   | Howe, Kathleen Louise                                              |
| 919 | Medical               | 0   |                                                                    |
| R   | Arrival/Departure     | 0   | Continue to Family File                                            |
| Ō   | Media                 | Ø   |                                                                    |
| 8   | Data Confidentiality  | 0   |                                                                    |
|     | Student Creative Work | 0   |                                                                    |
| C   | PTA Directory         | 0   |                                                                    |
| R   | Submit                | Ø   |                                                                    |

如有必要,您可以点"储存"(Save)去储存已填写的数据,等改天再填写完成。您输入的数据将会在您移向下一页时储存。左侧浏览栏会记录您的填写进度。已填写完成的页面将有绿色勾号显示。

My Account Help Online Registration Clo

**Howard County Public Schools** 

**FAMILY FILE** 

» Family File

(EMERGENCY FORM)

# 读取家庭档案

- 1. 打开您的网络浏览器,如 Firefox, Chrome, Internet Explorer,或 Safari。
- ≚ 注意:请确认您的浏览器设定允许弹跳对话窗口(pop-up windows)。
  - 2. 在浏览器的地址栏输入: www.hcpss.org/connect
  - 3. 在栏位输入登入 ID (Login ID) 和密码 (Password)。
  - 4. 点登入 (Log in)。
  - 点左侧 "家庭档案" (Family File)的 " 紧急联络表" (Emergency Form)。
  - 6. 点孩子姓名底下的"家庭档案"连结。
- 注意:如果您没有账号,请按照指示在 HCPSS 站的 HCPSS Connect 页面开设账号。

# 填写家庭档案

#### 学生

当 HCPSS 家庭档案页面显示时,所有与您账号有关的孩子名字都会列出。如果孩子的地址已经改变,您必须通知学校办公室。

Kathleen Hammond Elementary Schoo (410-880-5890)

Messages

Class Schedule

Course History Course Request

Report Card School Inform

Student Info

Attendance

Canvas (Gradebook)

Calendar

1. 点继续至家庭档案开始。显示学生信息页。

| S  | TUDENT INFORMATIO                      | <u>ON :</u>                                     |            |
|----|----------------------------------------|-------------------------------------------------|------------|
| N( | OTE: Student change of                 | address must be reported directly to student    | 's school. |
| Th | his information cannot b               | e updated on this site.                         |            |
|    | Click the Expand icon                  | to show that child's information. Review ar     | ıd         |
|    | update if changes are                  | needed. To change something that is not upd     | lateable,  |
|    | please contact your ch                 | nild's school. Repeat for each of your children | ı.         |
|    | Student Name: Howe,<br>Kathleen Louise | Grade: 02                                       | 0          |

- 2. 点扩张 (Expand) 图标 ▶ 显示孩子信息。
- 3. 从网页提供的选单里选择孩子的主要语言(Primary Language)。

| Ident Name: Howe, Kathleen Louise Grade: 02 Card Submitted On: 08/07/2017 |                                                                        |  |  |
|---------------------------------------------------------------------------|------------------------------------------------------------------------|--|--|
| * Indicates required                                                      |                                                                        |  |  |
| First Name: Kathleen                                                      | Middle Name: Louise                                                    |  |  |
| School Year: 2017                                                         | Grade: 02                                                              |  |  |
| Date of Birth: 06/13/2009                                                 | Gender: F                                                              |  |  |
|                                                                           |                                                                        |  |  |
|                                                                           |                                                                        |  |  |
|                                                                           | First Name: Kathleen<br>School Year: 2017<br>Date of Birth: 06/13/2009 |  |  |

4. 如有需要,请更新孩子的电话号码。如果您没有座机电话,请输入家长/监护人的移动电话号码。

| Primary Phone | Type * | Phone Number * | Extension | Delete |
|---------------|--------|----------------|-----------|--------|
|               | Home   | (301) 555-1212 |           | ÷      |
|               |        |                |           |        |

- 点切换图标 C 将一组电话号码标为主要电话号码 (Primary Phone)。
- 点新增(Add) 图标 \* 为孩子增加其他的额外电话号码。
- 点删除 (Delete) 图标 <sup>1</sup> 为孩子移除一组电话号码。
- 5. 点扩张(Expand)图标以更新下一个孩子的信息。
- 6. 点下一页 (Next) 继续到下个页面。

🖻 注意:当您继续到下个页面时,您所修改的数据都会自动储存。

#### 家长/监护人信息

请按需要更新每个孩子的家长/监护人信息。

🛛 注意: 所有家长 / 监护人都必须登记 母语 和填写联邦影响补助计划(Federal Impact Aid Program)信息。

| PARENTS/GUARDIANS :                                                                                                    |          |
|----------------------------------------------------------------------------------------------------|----------|
| NOTE: Some information on this page must be updated by contacting the school.<br>Parent/Guardian will automatically receive emergency notices using the email address provided.                                      |          |
| Please note that the Native Language field and the Federal Impact Aid Program section are now required for all Parents and Gu                                                                                        | ardians. |
| Click the Expand icon > to show that Parent/Guardian's information. Review and update if changes are needed. To change something that is not updateable, please contact your child's school. Repeat for each parent. |          |
| A Parent/Guardian Name: Howe, Robert                                                                                                    | >        |
| & Parant/Guardian Name: Howe Both Elaine (Vou)                                                                                                    |          |
| a rate in our dan watter. Howe, been claime (100)                                                                                                    | $\odot$  |

- 1. 点扩张(Expand)图标 🚺 显示该家长/监护人信息。
- 2. 点你的使用者名称/主要电邮(Username/Primary Email)下的 变更(Change)连结 (Change ) 去修改你的登入和主要电邮,这也是学校将用来联络您的电邮账号。另一个页面会出现。您将被指引创造新的使用者名称 (username)。点 提交(Submit)储存使用者名称。回到家庭档案页面。

| Update User ID/Primary Email                                 |
|--------------------------------------------------------------|
| Your current HCPSS User ID is@yahoo.com<br>Enter new User ID |
| parent@gmail.com                                             |
| Submit                                                       |

| 🛔 Parent/Guardia                 | an Name: How                        | e, Beth Elai | ne (You)                |                              |  |                    |  |                         | ~ |
|----------------------------------|-------------------------------------|--------------|-------------------------|------------------------------|--|--------------------|--|-------------------------|---|
| * Indicates require              | d                                   |              |                         |                              |  |                    |  |                         |   |
| Student Name                     |                                     | Grade        | Relationship to Student |                              |  | Lives with student |  | Can pick up the student |   |
| Howe, Kathleen Lo                | uise                                | 02           | Guardian                | Jardian                      |  | Yes                |  | Yes                     |   |
| Username / Prin<br>behowe@yahoo. | nary Email Addres<br>com (Change Z) | 35:          | <b>Ema</b>              | il #1:<br>owe@yahoo.com.test |  |                    |  |                         |   |
| C Phone Nur                      | nbers                               |              |                         |                              |  |                    |  |                         |   |
| Primary<br>Phone *               | Туре *                              | Phone Num    | oer *                   | Extension                    |  | Delete             |  |                         |   |
| $\bigcirc$                       | Hom: 💌                              | (301) 555-12 | 12                      |                              |  | û                  |  |                         |   |
|                                  | Mobi 💌                              | (443) 123-45 | i67                     | ]                            |  | û                  |  |                         |   |
| $\bigcirc$                       | Work 💌                              | (410) 111-22 | 22                      | Extension                    |  | Û                  |  |                         |   |
| _                                |                                     |              |                         |                              |  |                    |  |                         |   |
| +                                |                                     |              |                         |                              |  |                    |  |                         |   |

3. 如果您想要,可以在 Email #1 输入一个替代电邮账号。

- 4. 如果有需要,更新电话号码。
  - 点切换图标 C 将一组电话号码标为主要电话号码 (Primary Phone)。
  - 点新增(Add)图标 \* 增加电话号码。
  - 点删除 (Delete)图标 Dir 为孩子移除一组电话号码。

횓 注意:如果一位家长没有和学生同住,该家长可以修改地址。

5. 选择适当的母语 (Native Language)。如果家长/监护人需要口 译员协助,请勾选格子注明。

| Native Language * |   |                          |
|-------------------|---|--------------------------|
| German            | • | Parent/Guardian needs an |
|                   |   | interpreter              |

6. 家长选择适当的联邦影响补助计划(Federal Impact Aid Program)选项。请点小的信息(i)图标阅读关于更 多本计划的信息。

| Federal Impact Aid Program                                                                                                    |
|----------------------------------------------------------------------------------------------------|
| Parent / Guardian does not work on a federally owned property in Maryland, is not an active duty<br>member of the uniformed services of the United States, and is not an accredited foreign<br>government official and military officer |
| Parent / Guardian works on a federally owned property in Maryland                                                                                                    |
| Employer Name *                                                                                                    |
| Select the name and location of the federal property from the drop down list, or check the Other checkbox and fill in the information. One of the two is required. Name and location of federal property *                              |
| Fort Meade                                                                                                    |
| Other, not in list above                                                                                                    |
| O Parent / Guardian is on active duty in the United States uniformed services                                                                                                    |
| O Parent / Guardian is both an accredited foreign government official and a foreign military officer                                                                                                    |

- 7. 有需要,请点扩张图标,以更新下一位家长/监护人的纪录。
- 8. 请点下一页 (Next)继续到下一页面。

# 紧急联络人 (Emergency Contacts)

每个学生可能会有不同的紧急联络人。扩张每个学生的页面检查所列紧急联络人,并按必要修改联络人的信息。

| <ul> <li>☆ To add a new emergency contact, click the Add button an</li> <li>☆ To update an existing emergency contact, click </li> <li>◇ on the c</li> <li>☆ To permanently delete an existing emergency contact, click</li> </ul> | d enter the contact details and then click 을 Save button.<br>ontact row and update the contact details and then click 올<br>會 on the contact row. | Save button.                          |
|----------------------------------------------------------------------------------------------------|----------------------------------------------------------------------------------------------------|---------------------------------------|
| ∎? Remember to save by clicking B save after making change                                                                                                    | es and before going to the next page.                                                                                                    |                                       |
| Click the Expand icon > to show that child's inf<br>updateable, please contact your child's school.                                                                                                    | ormation. Review and update if changes are n<br>Repeat for each of your children.                                                                | eeded.To change something that is not |
|                                                                                                    |                                                                                                    |                                       |

您可以修改现有联络人、新增联络人,或移除联络人。

| 🛔 Student Name       | : Howe, Kat | hleen Louis   | e Grade: (                      | )2           |              |              | `    | - |
|----------------------|-------------|---------------|---------------------------------|--------------|--------------|--------------|------|---|
| Name                 | Relation    | Call<br>Order | Pick up Student without Consent | Home Phone   | Work Phone   | Moblie Phone | Edit |   |
| <b>∦</b> Beth Howe   | Guardian    | 1             | Yes                             | 301-555-1212 | 410-111-2222 | 443-123-4567 | 1    |   |
| <b>∦</b> Robert Howe | Guardian    | 4             | Yes                             | 301-555-1212 |              | 443-514-5016 | 1    |   |
| Mary Tyler           | Aunt        | 6             | Yes                             |              |              | 443-221-3777 | 1    |   |
| Tom Snyder           | Friend      |               | Yes                             |              |              | 301-325-1868 | 2 û  |   |
| Mary Jones           | Neighbor    |               | Yes                             |              |              | 410-428-6419 | 2 û  |   |
| Add                  |             |               |                                 |              |              |              |      |   |

- 1. 新增紧急联络人请点 增加 (Add) Add , 输入联络人详细数据, 再按储存 (Save)。
- 🖂 注意: 第一个孩子新增一联络人时,您可以选择将资料复制到所有孩子的档案中。
- 2. 更新现有紧急联络人信息时,请点修改(Edit) / 修改联络人详细数据,再按储存(Save)。
- 注意:您可以指定在学校有紧急事件时,联络紧急联络人的联络顺序(Call Order)。例如,您可能想要住在离学校最近的亲戚作为第一个被通知的人。点每个联络人名字旁的 修改(Edit)图标调整联络顺序。
- 3. 请按删除(Delete) 图标,永久删除一个现有的紧急联络人。
- 4. 请点扩张(Expand)图标更新其他孩子的紧急联络人信息。
- 5. 请点下一页 (Next)继续到下一页面。

# 医疗信息(Medical Information)

请输入每个孩子的医疗信息。所有孩子都会列在此。

| DICAL INFORMATION .                                                                           |                                                                                                    |                                                   |
|-----------------------------------------------------------------------------------------------|----------------------------------------------------------------------------------------------------|---------------------------------------------------|
| TE: Major emergencies will be t                                                               | aken to the nearest hospital.                                                                              |                                                   |
| Click the Expand icon > to sho<br>needed. To change something t<br>for each of your children. | w that child's information. Review and up<br>hat is not updateable, please contact you<br>Louise Grade: 02 | odate if changes are<br>ur child's school. Repeat |
| * Indicates required<br>Child's Medical Physician/Provider *                                  | Phone Number                                                                                               |                                                   |
|                                                                                               | (440) 740 4067                                                                                             |                                                   |
| Patient First                                                                                 | (443) /18-406/                                                                                             |                                                   |

- 1. 请点扩张 (Expand) 图标 >> 为每个孩子检视以下:
  - 孩子的医生/服务提供医疗人员-必填。
  - 医生电话号码
  - 现有健康状况
  - 是否有医疗保险? 必填。
- 2. 如有需要请更新信息。
- 3. 请按需要点击扩张(Expand)图标为其他孩子更新信息。
- 4. 请点下一页 (Next)继续到下一页面。

#### 上/下学信息(Arrival/Departure Information)

请在此填写孩子上学、下课,和学校提早关闭时的交通安排信息。

- 1. 请点扩张 (Expand) 图标检视和修改每个孩子的上/下学信息。
- 🛛 注意:目前 HCPSS 交通办公室根据您的住址所安排的指定交通显示在屏幕的上方。
- 如果您孩子依循的交通方式与 HCPSS 交通办公室指定的不同,请选择该交通方式作为孩子上学和放学的上/ 下学方式。此外,请为孩子选择在学校临时提早关闭时的替代交通方式。
- 3. 请按需要点 扩张 (Expand)图标为其他孩子填写交通信息。
- 4. 请拉到页面底部,在格子打勾,表明您已与孩子讨论此程序。

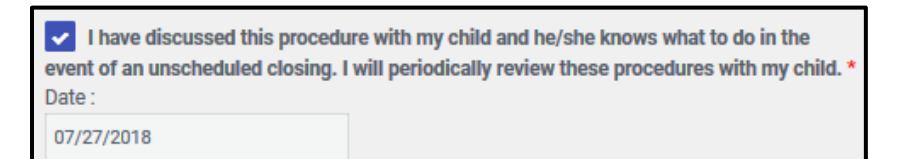

5. 请点 下一页 (Next) 继续到下一页面。

#### 媒体/网络使用许可(Media Release/Internet Exposure)

您将在这一页表明准许或禁止学校使用您孩子的照片在印刷品、电视、广播、网络和/或社交媒体。

注意:这个选项并不会让您的孩子不出现在纪念册或对外公开的课外活动的照片、影片或录音里,例如学生表演、 体育竞赛或毕业典礼。

1. 如果您不想要孩子被摄影,请勾选这个格子。

| the course of school a<br>udents, and/or publish<br>cuments, websites, s | activities,<br>h their nan<br>ocial med | HCPSS staff or organizations working with HCPSS occasionally photograph, video record, or audio record<br>nes, likeneses, or school work in media intended for a public audience. These media may include printed<br>ia, television, or other venues. |
|--------------------------------------------------------------------------|-----------------------------------------|----------------------------------------------------------------------------------------------------|
| PSS assumes your p                                                       | ermission                               | to include your child in photographs,videos, and audio recordings intended for a public audience during the                                                                                                    |
| noor day ameas you a                                                     | ieny perm                               | ission by choosing the option below.                                                                                                    |
| Student Name                                                             | Grade                                   |                                                                                                    |

2. 请点下一页 (Next)继续到下一页面。

#### 数据保密(Data Confidentiality)

您可以在这一页限制不让孩子的信息分享给数个组织。

- 1. 请点 扩张 (Expand) 图标显示每个孩子的保密信息。
- 2. 勾选你不想分享的数据。

| DATA CONFIDENTIALITY:                                                                                                    |                                                                                                    |                                                                                                    |                                                                                                    |  |  |  |
|----------------------------------------------------------------------------------------------------|----------------------------------------------------------------------------------------------------|----------------------------------------------------------------------------------------------------|----------------------------------------------------------------------------------------------------|--|--|--|
| Option to restrict disclosure of a                                                                                                    | student directory informati                                                                                                    | on.                                                                                                    |                                                                                                    |  |  |  |
| The Family Educational Rights a<br>educational records of a studen<br>student grades, test results, or a<br>HCPSS'S definition of directory | nd Privacy Act(Public Law<br>t that is designated as dire<br>any part of academic or dis<br>information includes the s                                                                                               | 93-380) authorizes local<br>ectory information. The des<br>scipline records. Based on<br>tudent data listed below. | school systems to disclose certain information from the<br>signation includes basic biographical information only, NOT<br>categories designated by the federal government, the |  |  |  |
| Click the Expand icon > to s<br>updateable, please contact y                                                                                | Click the Expand icon > to show that child's information. Review and update if changes are needed. To change something that is not updateable, please contact your child's school. Repeat for each of your children. |                                                                                                    |                                                                                                    |  |  |  |
| Student Name: Howe, Kathle                                                                                                    | en Louise                                                                                                    | Grade: 02                                                                                                    | $\odot$                                                                                                    |  |  |  |
| You may restrict the school system<br>release of any category of directory<br>ask that an exception be made to all                          | from releasing any category of dire<br>information, exceptions for specific<br>ow your child's name to appear in a                                                                                                   | ctory information about your child,<br>s situations cannot be granted. For<br>a school event program.              | by checking the corresponding box below. If you elect to restrict the<br>instance, if you restrict the release of your child's name, you may not                               |  |  |  |
| DO NOT release the following c                                                                                                    | ategory/categories of information                                                                                                    | about my child:                                                                                                    |                                                                                                    |  |  |  |
| Name - If you restrict releas<br>a published honor roll, schoo                                                                              | e of your child's name, please note<br>I event programs, and other public                                                                                                    | that your child's name and photog<br>ations of this nature.                                                        | raph will be excluded from such publications such as the yearbook,                                                                                                    |  |  |  |
| <ul> <li>Major field of study</li> </ul>                                                                                                    | Degrees/awards received                                                                                                    |                                                                                                    | Date and place of birth                                                                                                    |  |  |  |
| Grade level                                                                                                    | <ul> <li>Participation in officially red</li> </ul>                                                                                                    | cognized activities/sports                                                                                         | <ul> <li>Most recent educational agency or institution attended</li> </ul>                                                                                                    |  |  |  |
| Enrollment Status                                                                                                    | Weight and height of memb                                                                                                    | ers of athletic teams                                                                                              | ✓ Dates of attendance                                                                                                    |  |  |  |

- 3. 请按需要点**扩张 (Expand**)图标 ≯▶ 其他孩子填写交通信息。
- 4. 请点下一页 (Next)继续到下一页面。

# 使用学生创作作品(Student Creative Work Release)

您将在这页准许或拒绝学校系统在孩子的学校以外使用您还孩子的创作作品。

1. 如果您不想让孩子的作品陈列在学校以外的地方,请在格子里打勾。

| STUDENT CREATIVE W                                        | ORK REL                    | EASE:                                                                                                    |  |
|-----------------------------------------------------------|----------------------------|----------------------------------------------------------------------------------------------------|--|
| Your child may be selecter<br>his/her work as part of a s | d to have h<br>school-san  | iis/her Creative Work displayed by HCPSS outside of the student's school, or may be selected to present<br>ctioned event or activity.                                             |  |
| Creative works may includ<br>in any medium, including o   | de videos, f<br>digital.   | films, music competitions, photographs, artwork, voice recordings, written work, and any other original work                                                                      |  |
| Examples of HCPSS uses showcases, student award           | include, bu<br>ds, or even | ut are not limited to, public relations, public information, website publication, social media posts, galleries and<br>ts and competitions entered into by the student.           |  |
| To protect the privacy righ<br>NOT give the HCPSS perm    | nts of stude               | ents and families, HCPSS asks that you, as the legal guardian of the student, check the box below if you DO<br>display your student's creative work outside the student's school. |  |
|                                                           |                            |                                                                                                    |  |
| Student Name Grade                                        |                            |                                                                                                    |  |
| Howe, Kathleen Louise                                     | 02                         | OI DO NOT give HCPSS permission to display my child's creative work outside of my child's school.                                                                                 |  |

2. 请点 下一页 (Next) 继续到下一页面。

#### 家委会/学生家委会学校通讯簿(PTA/PTSA School Directory)

您将在此页准许或拒绝孩子的信息登录在 PTA / PTSA 通讯簿。

- 1. 请点扩张 (Expand) 图标显示每个孩子的通讯簿信息。
- 2. 选择您是否想让通讯簿包括任何一个孩子或家长/监护人的信息。

| PTA/PTSA SCHOOL DIRECTORY INFORMATIC<br>NOTE: If a student's name is included, the following<br>Name, Grade of Student, and Homeroom.                                                                    | DN:<br>student information will be listed in the F                                                           | PTA/PTSA directory:                        |
|----------------------------------------------------------------------------------------------------|----------------------------------------------------------------------------------------------------|--------------------------------------------|
| Click the Expand icon > to show that child's info<br>updateable, please contact your child's school. R                                                                                                   | rmation. Review and update if changes a<br>Repeat for each of your children.                                 | re needed. To change something that is not |
| 🛔 Student Name: Howe, Kathleen Louise                                                                                                    | Grade: 02                                                                                                    | $\odot$                                    |
| <ul> <li>Do not include any Student or Parent/Guardian information</li> <li>Include Family information selected below in the PTA/PTS</li> <li>You must select at least one item from the list</li> </ul> | n in the PTA/PTSA directory.<br>A directory (selecting this will reveal additional choice<br><b>ts below</b> | is).                                       |
| Parent/Guardian Name: Howe, Beth Elaine (You)                                                                                                    | Parent/Guardian Name: Howe, Robert                                                                           | Student Name: Howe, Kathleen Louise        |
| Home Phone     Mobile Phone     Email Address                                                                                                    | Home Phone     Mobile Phone     Email Address                                                                | Student Name Student Home Address          |

😕 注意:如果您选择要包含讯息,请选择可包括的特定项目。

- 3. 请按需要点扩张 (Expand)图标为其他孩子填写信息。
- 4. 请点下一页 (Next)继续到下一页面。页面总览讯息显示您允许哪些信息可与 PTA/PTSA 通讯簿分享。
- 5. 若您要在数据储存前更改选择,请点前一页 (Previous)。
- 6. 下一请点 **下一页** (Next) 继续到页面。网页将要求您检视您的选择。请点 **下一页** (Next) 继续到提交 (submit)页。

# 数码签名与提交(Sign and Submit)

- 1. 请在家长/监护人栏输入姓名。
- 2. 点提交(Submit) 完成家庭档案并提交信息。

| Sign and Submit                                                                                                    |
|----------------------------------------------------------------------------------------------------|
| You have succesfully completed the emergency procedure and confidentiality information for the below students.<br>Please click Submit button below to complete the submission.<br>Howe, Kathleen Louise |
|                                                                                                    |
| * Indicates required                                                                                                    |
| Parent/Guardian Name: *                                                                                                    |
| Beth Howe                                                                                                    |
| Date:                                                                                                    |
| 07 / 27 / 2018                                                                                                    |
|                                                                                                    |
|                                                                                                    |
| Click the below link to download the printed emergency procedure card:                                                                                                    |
|                                                                                                    |
| Previous Submit                                                                                                    |
| Please click 'Submit' to submit Family File information                                                                                                    |

注意:如果您在填写"家庭档案"时遇到任何问题,都请使用 HCPSS Connect 网页(<u>http://www.hcpss.org/connect</u>) <u>的</u>"协助"(Help)功能提交您的问题。

# 下载报告

如果想储存或打印一份家庭档案,请点下载 (Download) 连结。

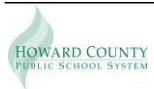